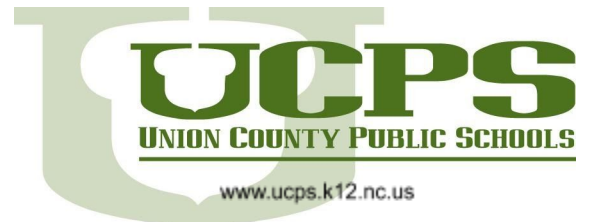

### Canvas Parent Readiness Series: Navigating Canvas as an Observer

As a parent, you can use Canvas to track upcoming assignments and class/school event, communicate with your child's teachers, and monitor grades and course progress. This tutorial will help you to navigate the dashboard and customize your experience.

#### Canvas Observer Dashboard:

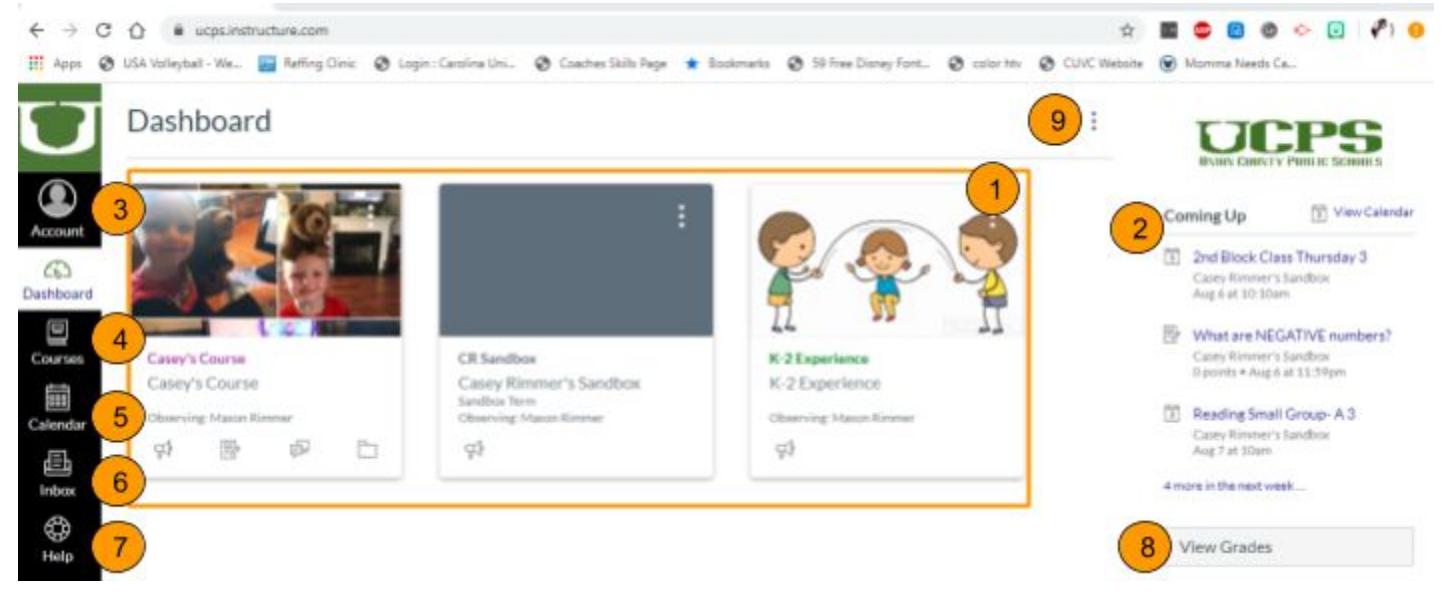

- 1. Course Cards: These are links to your child's course pages. Click on a course to view teacher's homepages and course content, view course announcements and to see assignments and grades.
- 2. Newsfeed: Upcoming assignments and calendar events will be listed here.
- **3.** Account: Setup your profile and configure your notification settings. See the Parent Notification section for more information.
- 4. Courses: If courses are missing from your dashboard cards, click the courses icon and then View Courses. If a course is not favorited (orange star) or it is unpublished by the teacher it will not appear on your dashboard.
- 5. Calendar: The calendar view will show upcoming assignments and course events for all courses user is enrolled in. Note: the calendar can only show information for 10 courses at a time, so you may need to select calendars to display on the right side. (The Canvas Parent App has improved features for viewing calendar events by child)
- 6. **Inbox**: The inbox tool is used like email to send direct communications between yoursel and your child's teachers.
- 7. Help: The help menu can be used to answer additional questions about Canavs
- 8. **Grades**: View a list of your child's current grades. From the grade screen, you can click on a course to view specific assignment scores and view teacher feedback.
- 9. **Dashboard View:** This button allows you to filter course cards and change how your dashboard is displayed. Note: You can change the color overlay for the course cards. Consider using colors to color code for children.

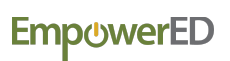

#### **Notification Settings**

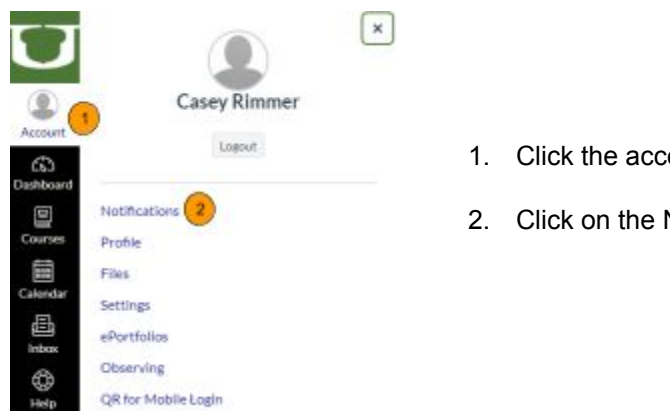

- 1. Click the account icon
- 2. Click on the Notifications link

## Notification Preferences

|                                                  | $\checkmark$ Notify me right away | Send daily summary                             | Send weekly summary | imes Do not send me anything |  |  |  |
|--------------------------------------------------|-----------------------------------|------------------------------------------------|---------------------|------------------------------|--|--|--|
| Show name of observed students in notifications. |                                   |                                                |                     |                              |  |  |  |
|                                                  | Course Activitie                  | Email Address<br>caseyandshanerimmer@gmail.com |                     |                              |  |  |  |
|                                                  | Due Date                          |                                                |                     | 🗸 🔿 📾 🗙                      |  |  |  |

| Due Date                                                                                                    | ~ \ <b>\</b> |
|----------------------------------------------------------------------------------------------------|--------------|
| Grading Policies                                                                                                    | 🗸 🕓 🖬 X      |
| Course Content                                                                                                    | ✓ (S) III ×  |
| Files                                                                                                    | ✓ © 🖩 ×      |
| Announcement                                                                                                    | 🔶 🗹 🕓 🔲      |
| Announcement Created By You                                                                                                    | ✓ © ≣ ×      |
| Grading <ul> <li>Include scores when alerting about grades. If your email is not an institution email this means sensitive content will be sent outside of the institution.</li> </ul> | ✓ ③ ■ ×      |
| Invitation                                                                                                    | 🗸 🖲 🖉        |
| Submission Comment                                                                                                    | ✓ 🕓 🖩 ×      |

For each of the course activities you can customize when you are notified of each action. Consider having announcements sent to you right away. You can always adjust notifications as needed in the account menu.

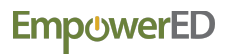

| <ul> <li>I</li> <li>Notification</li> <li>Notification</li> <li>Profile</li> <li>Files</li> <li>Settings</li> <li>Settings</li> <li>Settings</li> <li>Settings</li> <li>Shared</li> </ul> | x<br>Casey Rimmer<br>Logout<br>tions                                                                                                    | Canv<br>You car<br>preferen<br>1.<br>2. | A also change your settings, including language nce in the settings screen.<br>Select your Account from the left navigation click on Settings                                                                                                    |
|----------------------------------------------------------------------------------------------------|----------------------------------------------------------------------------------------------------|-----------------------------------------|----------------------------------------------------------------------------------------------------|
| QR for M<br>3. Select E                                                                                                    | Mobile Login<br>Edit Settings                                                                                                    |                                         | + Contact Method<br>Second Second Sec |
| Casey Ri<br>Full Name:<br>Display Name:<br>Sortable Name:<br>Language:<br>Time Zone:<br>Ways to                                                                                           | mmer's Settings<br>Casey Rimmer<br>his name will be used for grading.<br>Casey Rimmer<br>eople will see this name in discussions, messages and of<br>timmer, Casey<br>his name appears in sorted lists.<br>English (US)<br>System Default (English (US))<br>Cymraeg<br>Dansk<br>Dansk GR/GY<br>Deutsch<br>English (Australia)<br>English (Canada)<br>English (US)<br>Español<br>Français<br>Français (Canada)<br>Islenska | tings 6                                 | <ul> <li>5. Choose your preferred language from the drop down menu</li> <li>6. After selecting, click Update Settings</li> </ul>                                                                                                    |

# Emp@werED

In compliance with federal law, UCPS administers all educational programs, employment activities and admissions without discrimination against any person on the basis of gender, race, color, religion, national origin, age or disability.